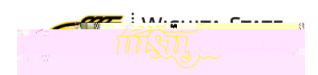

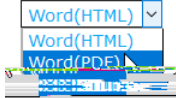

Toprint or export this document, click the drop down in the upper right of this screen and selecteither Word (PDF) or Source.

# Avaya Voicemail

#### CONTENTS

VoicemailManagementon the Web

Loggingn Listeningto Messages MessageWindow ListenThroughthe Phone ForwardingMessages AdditionalOptions ReceiveVoicemailin Email Mark MessagesasUnplayed PersonaGreetings

## LOGGINEN

2. Mailbox:enter ExtensiorNumber(four digits)

| -      | : M/.g C |
|--------|----------|
| a. 072 | INT ST   |
|        |          |

| Welcome to Av | aya Aura Messaging 🗙 🗙 |
|---------------|------------------------|
|               |                        |
|               |                        |
|               |                        |
| Mailbox       |                        |
| Password      |                        |
|               |                        |
|               | 🗌 Remember me          |
|               | Log in                 |
|               |                        |

#### LISTENINGOMESSAGES

New message appearin a list form. To listen to a message:

- 1. Clickon the message o selectit
- 2. ClickPlayMessage

OR

1. Doubleclickon a message

|                                           | <u>Messavina Nich (</u> |                        | Df-111 | and the second second s |        |
|-------------------------------------------|-------------------------|------------------------|--------|----------------------------------------------------------------------------------------------------|--------|
| Reply Reply all                           | Forward<br>message      | Compose<br>Call sender |        |                                                                                                    | Delete |
| Received                                  | Duration                |                        | From   | Subject                                                                                                    |        |
| 9362 <mark> 01 /24</mark> <b>48-26</b> 46 | lan Sini annan a'       |                        | 495500 | eren (Programmer Store                                                                                                    |        |

#### MessageWindow

After selectingPlayMessageor doubleclickingon a messagea new window will open. In this new window the following options are present:

- 1. Play/replaythe message
- 2. Deletethe message
- 3. Close the message without deleting
- 4. Forwardthe message

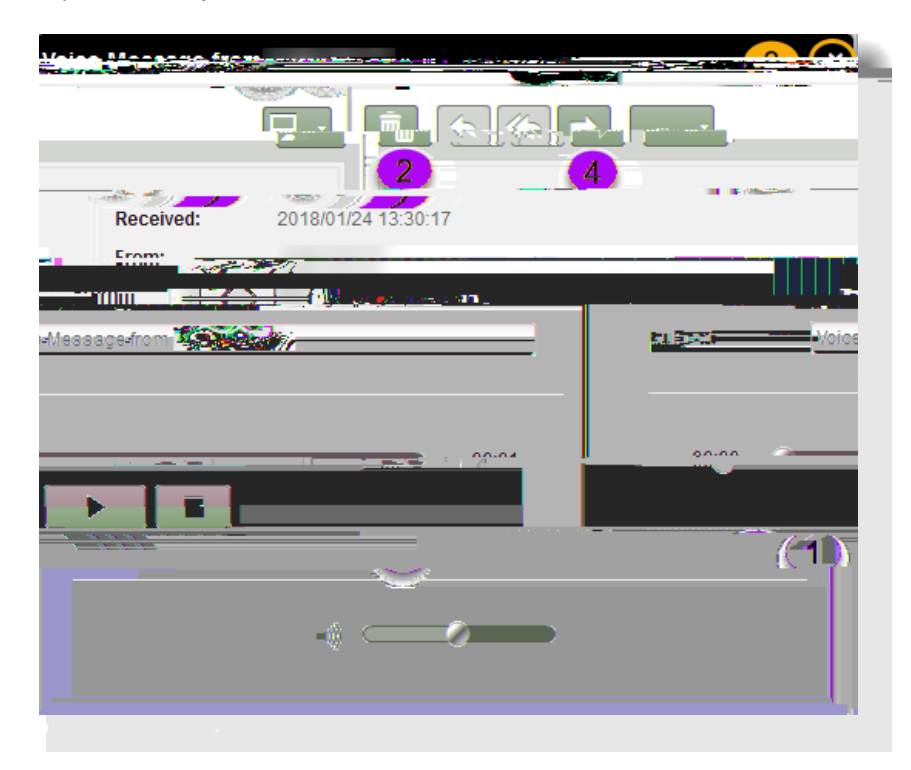

#### Listenthrough CampusPhone

Tolistento a messagethrough phone:

1. In the message window, in the upper right corner, clickon the computer image

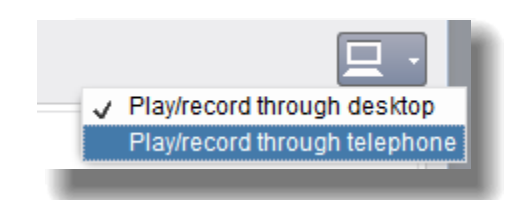

- 2. SelectPlay/recordthrough telephone: the icon will changeto a picture of a telephone
- 3. A pop up window will appear, with the extension numberlisted
- 4. ClickCallto sendthe message the phone, then pick up the phone to listen to the message
- 5. Theremay be a prompt to enter the voicemailpassword first

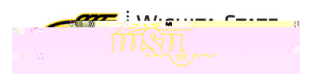

| Play on Phone                | ×    |
|------------------------------|------|
|                              | Help |
| Play voice message on:       |      |
|                              |      |
| Always use this phone number | ſ    |

Mobile listening is not an option that can be selected from this screen. However, if to listen to messages through a mobile phone, follow the directions in the last section: <u>Access/oicemailby Phone</u>.

#### ForwardingMessages

Toforward a message:

- 1. On the Avayahome screen, select the message
- 2. SelectForward

|                                                                                                    | Messages Proforences                                                                                                    |
|----------------------------------------------------------------------------------------------------|----------------------------------------------------------------------------------------------------|
| -                                                                                                    | Delete Reply Reply all Forward Compose                                                                                                    |
|                                                                                                    | Play message Call sender                                                                                                    |
| La cominante da la cominante da la cominante da la cominante da la cominante da la cominante da la cominante da |                                                                                                    |
|                                                                                                    | A Miner Manager and a state of the second state of the second stat |
|                                                                                                    |                                                                                                    |

#### 3. A pop up window will appear

a. In the "To:" space,type the full name of foll5.308990488Aj 28r\*,650e

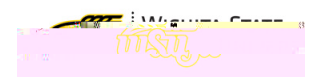

- Thenameand extension will appear below the searchfield
   ClickSendto forward the message

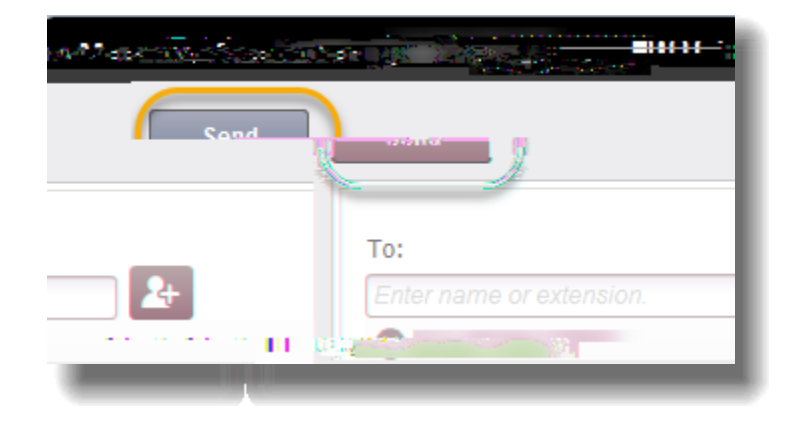

There is also a Forward option in the PlayMessage

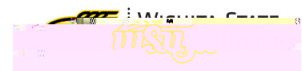

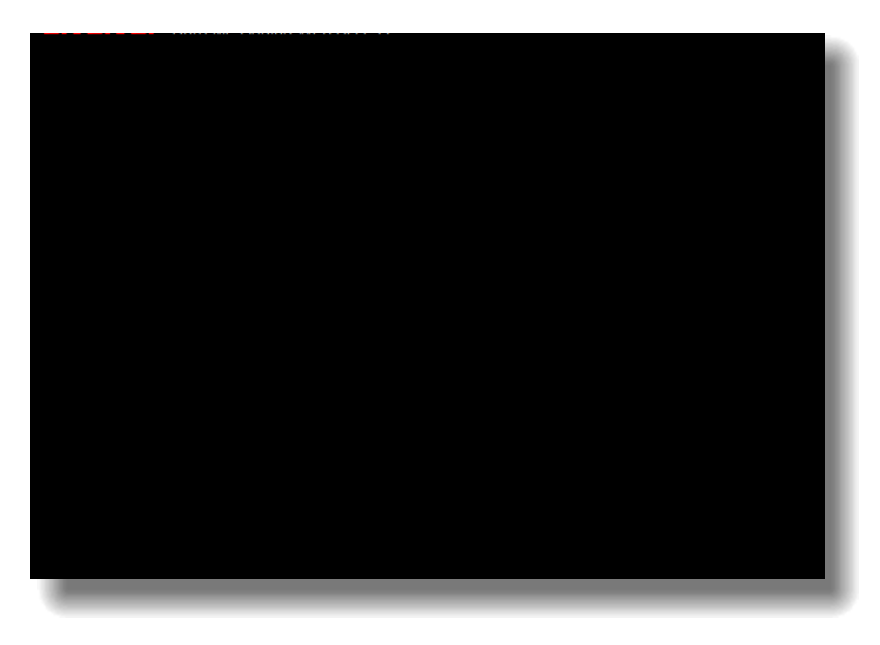

#### ADDITIONA **OPTIONS**

#### Receive/Voicemailin Email

Usershave the option to receivevoicemessage in their email inbox. These messages will also continue to appear on the Avaya messaging veb portal as well. To begin receiving message in an email inbox:

- 1. On the Avaya Messaginghome screen, select Preferences
- 2. On the left menu, selectNotify Me
- 3. Checkthe box next to "Emailme a notification" for eachvoicemessage
- 4. Optional:Select'Include the Recording'to also receive the recording in the email inbox Caution:this will use mailboxspace

|                                                                                                    |                   | Log out            |
|----------------------------------------------------------------------------------------------------|-------------------|--------------------|
| Messages Preferences                                                                                                    | · )               |                    |
|                                                                                                    | General           | User Preferences   |
|                                                                                                    | Notify            | ме (2)             |
|                                                                                                    | Record Lieto      |                    |
| en a new voice message arrives                                                                                                    | ∝ ಚಿಕ್ಷರಿಗೆ ಗೊಲ್≞ | 👷 🗝 K Million 🖬 ac |
| Choose Gine                                                                                                    | Password          |                    |
| ore broadcast motoanen www.y.w.                                                                                                    |                   | Onl                |
| ►                                                                                                    | ch voice message  |                    |
|                                                                                                    |                   | O Custom subject:  |
| 19 Character and a second second seco |                   | Default subject    |
|                                                                                                    |                   | The states         |
| re broadcast messages                                                                                                    |                   | Igno               |
| Save                                                                                                    |                   |                    |
|                                                                                                    | _                 |                    |

## Marking Messages SUnplayed

Similarto markingan email Unread, there is an option to mark a voicemessage s"unplayed."

- 1. In the AvayaHomescreen,selectthe message
- 2. Rightclick, and selectMark as unplayed

| 0.0100133                                                 |   |
|-----------------------------------------------------------|---|
| Reply                                                     |   |
| Reply all                                                 |   |
| Forward                                                   |   |
| 1893 to his spirituation of the state of the state of the |   |
|                                                           |   |
|                                                           |   |
|                                                           |   |
|                                                           |   |
|                                                           |   |
|                                                           |   |
|                                                           | l |
|                                                           |   |

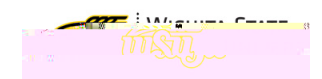

## Voicemail Management by Phone

### LISTENINGOMESSAGES

Toaccessmessagesbyphone:

- 1. Dial8558(on campus)or (316)9788558(off campus)
- 2. Entervoicemailpasswordwhenprompted
- 3. Tolisten to messagesPress2
- 4. After messageheaders.press0 to listen to the message
- 5. To delete a message press\*D
- 6. Toskipamessagepress#

For a full list of touchtone options, see the Avaya Navigation Sheet.

#### PERSONAGREETINGS

To record personal greetings through the phonemenu:

- 1. Dial8558(on campus)or (316)9788558(off campus)
- 2. Entervoicemailpasswordwhenprompted
- 3. Forpersonalgreetingsoptions, Press3
- 4. To record a personal greeting, press1

For a full list of touchtone options, see the Avaya Navigation Sheet.

|                                                                                                    | Key    | press  | 5        |          |   |    |   |   |
|----------------------------------------------------------------------------------------------------|--------|--------|----------|----------|---|----|---|---|
| Di                                                                                                    | #      |        |          |          |   |    |   |   |
| Selecting recipients                                                                                                    |        |        |          |          |   |    |   |   |
| 1. majec                                                                                                    | #      | †      | #        |          |   |    |   |   |
| Avaya Aura® M                                                                                                    | less   | sag    | jing     |          |   |    |   |   |
| 340                                                                                                    | 2      |        |          |          |   |    |   |   |
| <b>1</b>                                                                                                    | 3      |        |          |          |   |    |   |   |
| đ                                                                                                    | #      |        |          |          |   |    |   |   |
| Broadcast messages                                                                                                    |        |        |          |          |   |    |   |   |
| <b>è</b>                                                                                                    | 9      | †      | 1        |          |   |    |   |   |
| Ð                                                                                                    | 9      | †      | 2        |          |   |    |   |   |
| ₽                                                                                                    | 9      | †      | 3        |          |   |    |   |   |
| Manage greetings                                                                                                    |        |        |          |          |   |    |   |   |
|                                                                                                    | 3      | †      | 0        | †        | 1 |    |   |   |
| ĝeb.<br>ġ                                                                                                    | 3      | †      | 0        | †        | 2 |    |   |   |
| <b>399</b> 1<br>-9                                                                                                    | 3      | †      | 0        | †        | 3 | t  | 1 |   |
|                                                                                                    | 3      | †      | 1        | †        | 1 |    |   |   |
| in the second second seco | 3      | †      | 1        | †        | 2 |    |   |   |
| <b>₩₩</b>                                                                                                    | 3      | †      | 1        | †        | 3 | t  | 1 |   |
|                                                                                                    | 3      | †      | 3        | †        | 1 |    |   |   |
| Bab<br>İş                                                                                                    | 3      | †      | 3        | †        | 2 |    |   |   |
| <b>1</b> 9                                                                                                    | 3      | †      | 3        | †        | 3 | t  | 1 |   |
| 6000-<br>919                                                                                                    | 3      | t      | 5        | t        | 3 | t  | 1 |   |
| 莺                                                                                                    | 3      | †      | 5        |          |   |    |   |   |
| ergijo<br>kojija                                                                                                    | 3      | †      | 5        | t        | 2 | t  |   |   |
| er gjede<br>Greggief<br>Greggie                                                                                                    | 3      | t      | 0        | t        | 2 | t  |   |   |
| erinde<br>ladiger<br>Ender                                                                                                    | 3      | †      | 2        | †        |   |    |   |   |
| 80% p                                                                                                    | 3<br>† | †<br># | ( 0<br>† | ) /<br># | Ę | 5) | † | 2 |

†

?Ym`dfYgg ]bdih

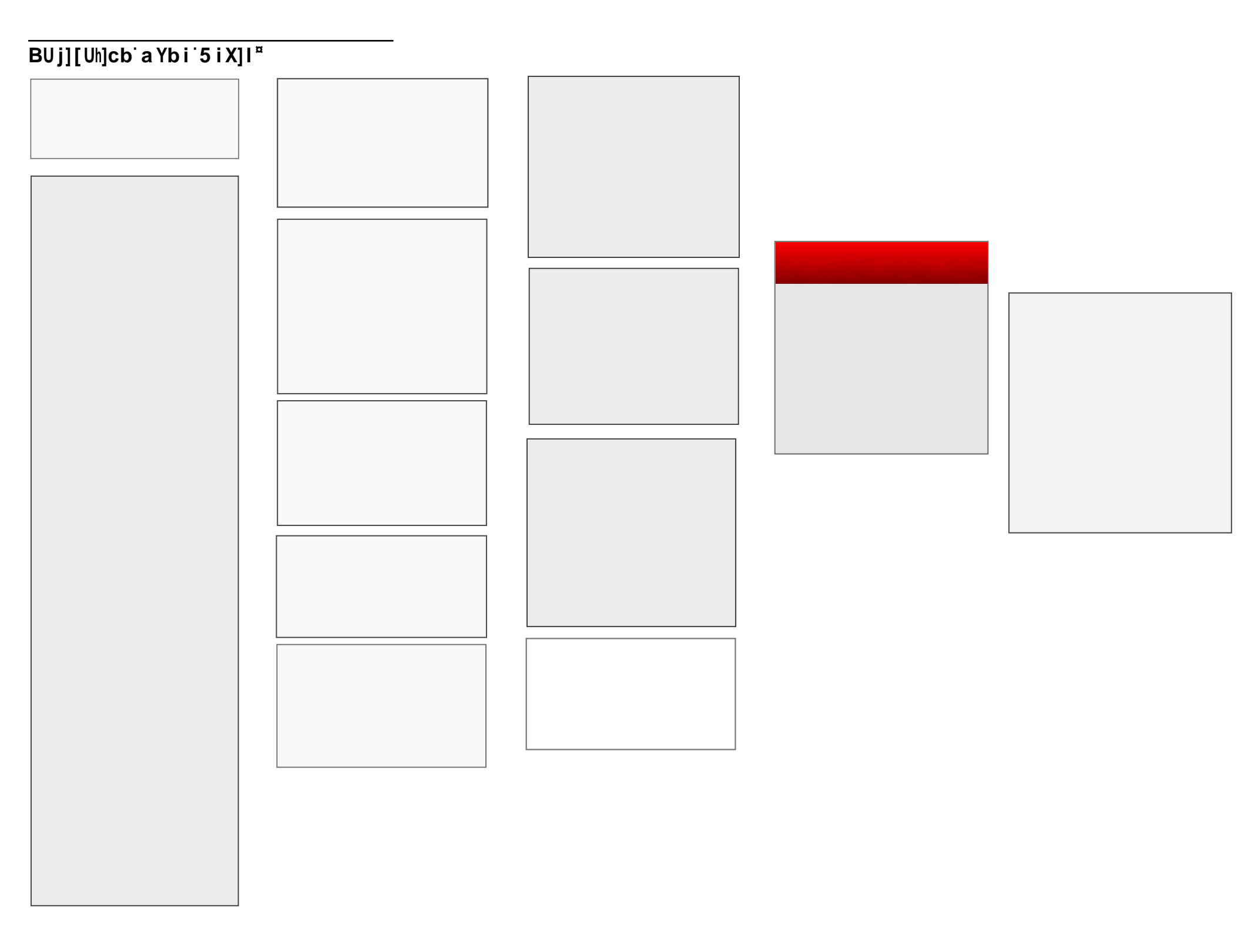